## 一、专升本录取查询操作

Step1: 微信扫码下方二维码关注我校"西财天府微服务"公众号,关注成功后点击底端菜单" 微服务"→"办事大厅"

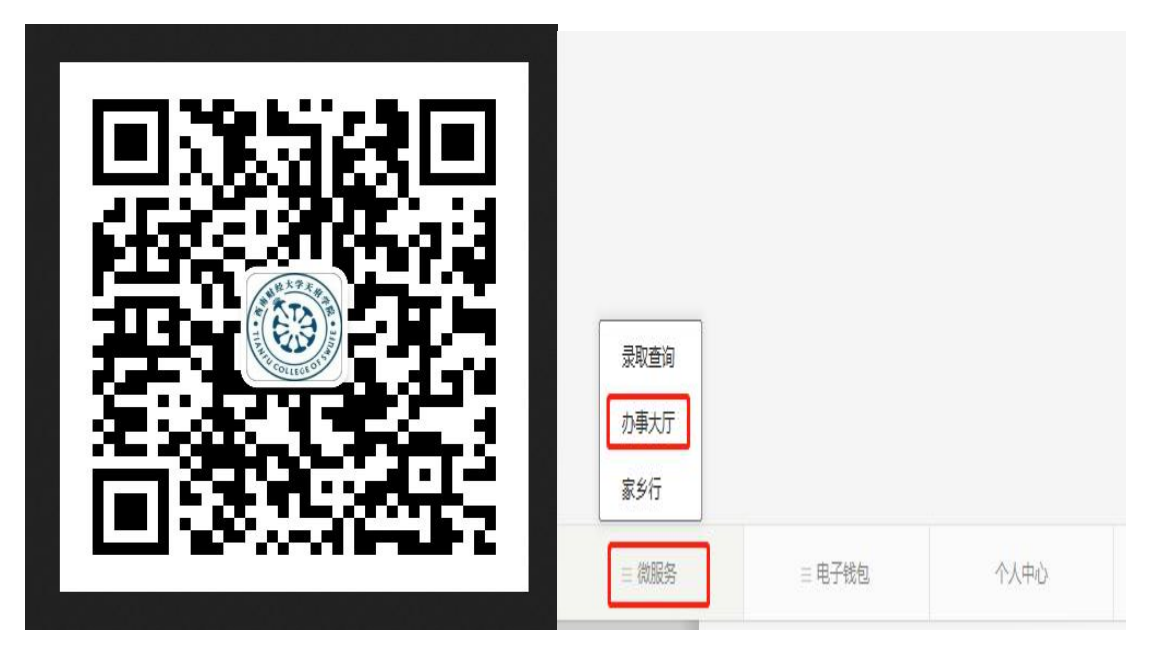

Step2: 选择新生身份, 进入办事大厅, 在"录取迎新服务"类别下, 点击"专升本录取查询"

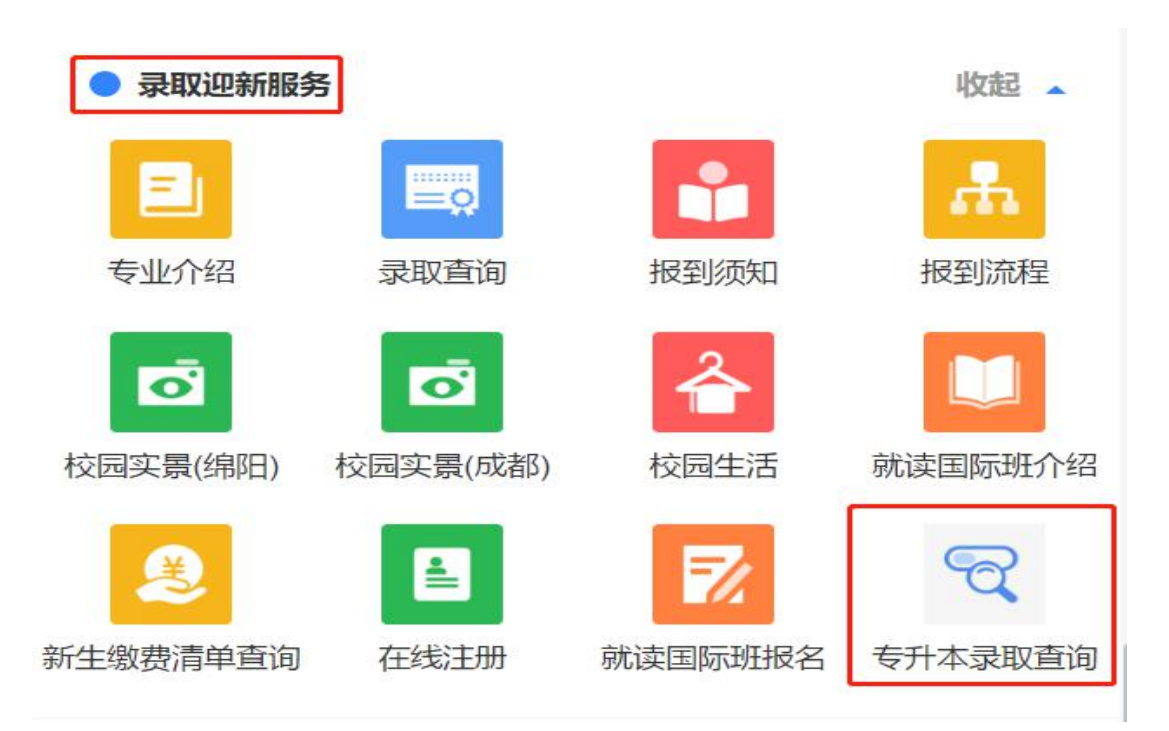

Step3: 进入"专升本录取查询",为了保障考生切身利益,请如实填写完善个人信息,便于 通知书发放和后续招办老师的消息通知

| 西南财经大学天府学院202      | 1年"专升本"  | 电子录取通知         | 书查询下       |
|--------------------|----------|----------------|------------|
|                    |          |                |            |
| 身份证号:              |          |                |            |
| 身份证号               |          |                |            |
| 考生姓名:              |          |                |            |
| 考生姓名               |          |                |            |
| 验证码:               |          | 1              |            |
| 输入验证码              | R        | HM             |            |
| 같습· 注册 상성문소 / 판종습관 |          |                |            |
|                    |          |                |            |
| 你本人的手机号号码          |          |                |            |
| qq号码:              |          |                |            |
| 你本人的QQ号码           |          |                |            |
| 是否都寄纸质通知书 =        |          |                |            |
| 注意:未填写邮寄地址的学生,振    | 到时持电子录取通 | 的书在本学院领取       | ( Internal |
| 请输入包含省市区的详细地址      |          |                |            |
|                    | 本为       |                |            |
|                    | 宣问       |                |            |
| 温馨提示於清如多           | 填写个人联系方式 | <b>方便与你联系。</b> |            |

**Step4**:点击查询,获取录取结果,同时可以下载电子录取通知书以及其他须知材料。请牢 记考生号和初始密码,便于后续"在线注册"的操作。

| 同学                                  |                                                                       |
|-------------------------------------|-----------------------------------------------------------------------|
| 恭喜你!                                |                                                                       |
| 你已被西南!<br>27日准时到四川                  | 财经大学天府学院 现代服务管理学院本科 物流管理 专业录取,请持录取通知书,于2021年8月<br>省绵阳市西南财大天府学院绵阳校区报到。 |
| 录取信息:                               |                                                                       |
| 身份证号:                               | 59                                                                    |
| 姓名:                                 |                                                                       |
| 1生别:                                | 男                                                                     |
| 联系电话:                               | 15                                                                    |
| qq号码:                               | 1                                                                     |
| 报到校区:                               | 绵阳校区                                                                  |
| 学号:                                 | 41                                                                    |
| 考生号:                                | 18 4                                                                  |
| 报到院系:                               | 现代服务管理学院                                                              |
| 报到专业:                               | 物流管理                                                                  |
| 初始密码:                               |                                                                       |
| 是否邮寄:                               | 不需要邮寄纸质的录取通知书                                                         |
| 邮寄地址:                               |                                                                       |
| 录取通知书:                              | 下载                                                                    |
| <b>其他资料:</b><br>附件—:《202<br>附件二:《校列 | 1年"专升本"学生入学须知.doc》下载<br>* "专升本"学生激学费指引.pdf》下载                         |

## 二、专升本在线报到缴费注册

Step1: 在"录取迎新服务"类别下,点击"在线注册"

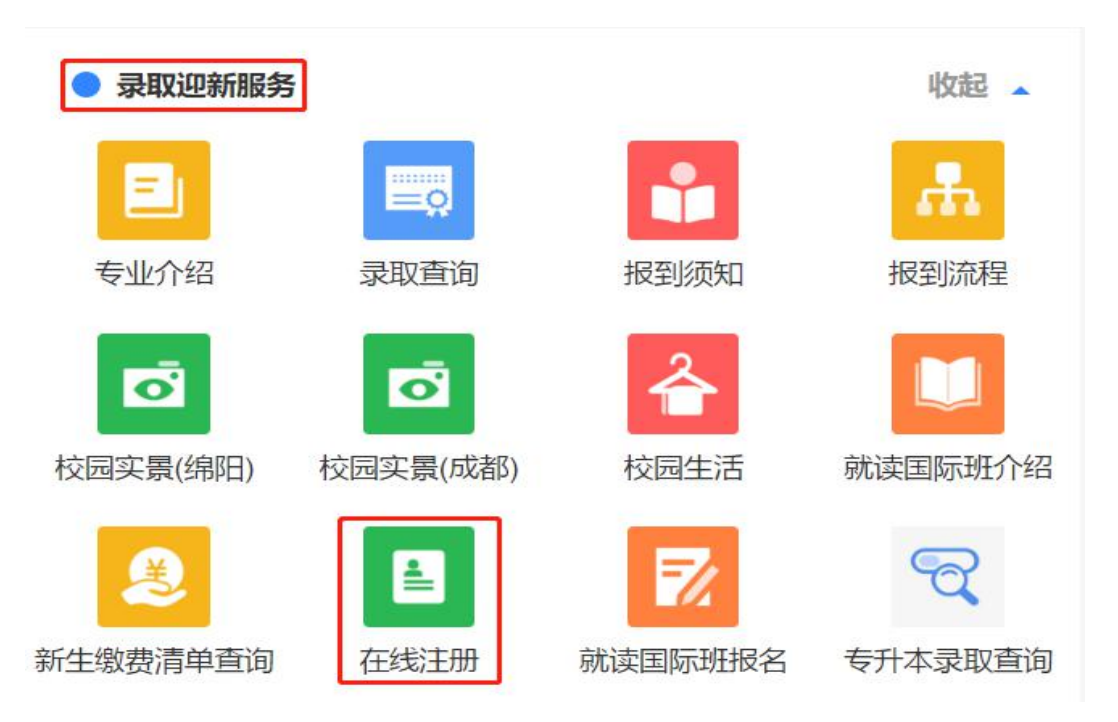

Step2: 进入身份认证和绑定页面,填写相关信息

西南财经天府学院微信号绑定

| *考生号               | 请输入考生号                                                                          |
|--------------------|---------------------------------------------------------------------------------|
| *姓名                | 请输入姓名                                                                           |
| *身份证件号             | 请输入身份证件号                                                                        |
| *密码                | 请输入密码                                                                           |
|                    | 绑定                                                                              |
| 温蓉提示:请正<br>以提前在录取查 | 确填写自己的考生号、姓名、身份证件号、以及密码,其中 <mark>密码可以在录取查询的微服务中生成,考生可</mark><br>询的微服务中生成自己的密码信息 |

Step3: 身份绑定成功后,进入在线注册。

录取信息确认,如果录取信息有误,请联系招生办老师。

| 0                                                                                                    | 在线注册                                                                                                    |      |
|----------------------------------------------------------------------------------------------------|----------------------------------------------------------------------------------------------------|------|
| ♣ 在线注册将于2021年                                                                                                    | ⊨08月04日正式开放。                                                                                                    |      |
| Step1                                                                                                    |                                                                                                    |      |
| 确认信息                                                                                                    |                                                                                                    | -    |
| 考生号:                                                                                                    | 1                                                                                                    |      |
| 姓名:                                                                                                    |                                                                                                    |      |
| 性别: 隽                                                                                                    |                                                                                                    |      |
| 身份证件号:                                                                                                    | 9                                                                                                    |      |
| 年级: 2019                                                                                                    |                                                                                                    |      |
|                                                                                                    |                                                                                                    |      |
| 学历: 本科                                                                                                    |                                                                                                    |      |
| 字D: 本科<br>报考院系: 现代服务管                                                                                                    | 理学院                                                                                                    |      |
| 字历: 本科<br>报考院系: 现代服务管<br>报考专业: 物流管理                                                                                                    | 理学院                                                                                                    |      |
| 字历: 本科<br>报考院系: 现代服务管<br>报考专业: 物流管理<br>学制: 2年                                                                                                    | 理学院                                                                                                    |      |
| 字D:本科<br>报考院系:现代服务管<br>报考专业:物流管理<br>学制:2年                                                                                                    | 理学院                                                                                                    |      |
| 李/D: 本科<br>报考院系:现代服务管<br>报考专业:物流管理<br>学制:2年                                                                                                    | ·理学院<br>确认                                                                                                    |      |
| 学历: 本科<br>报考院系:现代服务管<br>报考专业:物流管理<br>学制:2年 Tips: <ol> <li>请仔细核对您的信息,</li> <li>报读或有意愿报读本硕<br/>勿使用此服务在线注册,</li> <li>国际班项目请点此宣看详细</li> </ol>                                                            | 理学院                                                                                                    | 学,请  |
| 李历:本科<br>报考院系:现代服务管<br>报考专业:物流管理<br>学制:2年 Tips: <ol> <li>请仔细核对您的信息,<br/>、请仔细核对您的信息,<br/>、请仔细核对您的信息,<br/>、可以有意愿报读本硕<br/>勿使用批服务在线注册,<br/>国际班项目请点此宣看详细     </li> <li>p4:完成信息确可         Step2</li> </ol> | 查认<br>着信息不符请联系学校招生办:028-83297966,028-83297967,028-83297968,028-83297969。<br>臣读波双交凭国际班、会计学(ACCA英国特许公认会计师班)和会计学(AICPA美国注册会计师班)的同<br>请于2021年03月01日到成都校区线下报到注册。<br>即介绍,联系电话:028-84203061,13308081819(张老师)。 认,进入在线缴费,可以看到应缴费用明细以及缴费状态 | 学, 请 |
| 李历:本科<br>报考院系:现代服务管<br>报考专业:物流管理<br>学制:2年 Tips: <ol> <li>请仔细核对您的信息,</li> <li>请仔细核对您的信息,</li> <li>拔读或有意愿报读本硕<br/>勿使用此服务在线注册,</li> <li>雷际班项目请点此查看详细</li> <li>p4: 完成信息确i</li> </ol>                     |                                                                                                    | 学,请  |

| 学费      | 15000.00元 |
|---------|-----------|
| 住宿费     | 1200.00元  |
| 教材费(预收) | 500.00元   |

## 可选收费项目 费用 说明

因疫情防控需要,为避免拥堵聚集,请同学们线上缴费注册。

| 待缴费用: | 16700元 |
|-------|--------|
| 已缴费用: | 0元     |

| 在线缴费 | 生源地贷款 |
|------|-------|
|------|-------|

选择

如果无法一次性完成费用支付,可以申请助学贷款,请点击进入"生源地贷款"

|                                           | 生源地贷款   | (!) |
|-------------------------------------------|---------|-----|
| 申请类型                                      | 生源地信用贷款 |     |
| 申请金额                                      |         |     |
| ¥ 8000                                    |         |     |
| <b>图片上传</b><br>5M以内,支持png、jpg、jpeg档式<br>十 |         |     |
| 为确保顺利通过审核,请上传真实生源地贷款信息。                   |         |     |
|                                           | 提交      |     |
|                                           |         |     |

填写贷款金额,同时上传生源地贷款的资料照片。生源地贷款资料提交后,相关老师会在两 个工作日内完成审核工作,审核结果将在页面提示显示。 费用支付,点击在线缴费按钮,进入校园安心付平台完成缴费。

| ×                             | 校园安心付                | •••                                 |
|-------------------------------|----------------------|-------------------------------------|
|                               | 缴费                   |                                     |
|                               | 学号                   | >                                   |
|                               |                      |                                     |
| [应收款]                         | 2021–2022年学费         |                                     |
| [应收款]<br>学费:                  | 2021–2022年学费         | ¥ 15000.00                          |
| [应收款]<br>学费:<br>住宿费:          | 2021–2022年学费         | ¥ 15000.00<br>¥ 1200.00             |
| [应收款]<br>学费:<br>住宿费:<br>教材费(予 | 2021–2022年学费<br>页收): | ¥ 15000.00<br>¥ 1200.00<br>¥ 500.00 |

Step5:由于专升本学生不需要进行寝室选择,所以寝室选择步骤默认完成不操作。点击生成电子注册单,即学生完成了报到注册。学生可以在电子注册单中查看学号、寝室等相关信息,如果寝室显示为空,则表示你目前还没有寝室分配信息,请后续持续关注。

| 测试1, 西财天府欢迎您! |                      |  |
|---------------|----------------------|--|
|               |                      |  |
|               | 20200608111111       |  |
| 考生号           | 20200608111111       |  |
| 学号            | 32007469             |  |
| 姓名            | 测试1                  |  |
| 性生況」          | 女                    |  |
| 校区            | 德阳校区                 |  |
| 学院            | 会计学院                 |  |
| 层次            | 专科                   |  |
| 专业            | 会计                   |  |
| 年级            | 2021                 |  |
| 寝室            | 4-602-E <u>责</u> 着户型 |  |
|               | 恭喜您,已完成网上注册!         |  |
|               | 本服务由四川萃菁池科技有限公司提供    |  |

Step6: 院系检录步骤是入学报到时完成的流程,考生不需要自行操作。